|  |  |  |  |  |  |  |  |   |   |   |  |   |      | • • |   |   |  |  |  |  |  |  |  |  |  |  |
|--|--|--|--|--|--|--|--|---|---|---|--|---|------|-----|---|---|--|--|--|--|--|--|--|--|--|--|
|  |  |  |  |  |  |  |  |   |   |   |  |   |      |     |   |   |  |  |  |  |  |  |  |  |  |  |
|  |  |  |  |  |  |  |  |   |   |   |  |   |      |     |   |   |  |  |  |  |  |  |  |  |  |  |
|  |  |  |  |  |  |  |  |   |   |   |  |   |      |     |   |   |  |  |  |  |  |  |  |  |  |  |
|  |  |  |  |  |  |  |  |   |   |   |  |   |      |     |   |   |  |  |  |  |  |  |  |  |  |  |
|  |  |  |  |  |  |  |  |   |   |   |  |   |      |     |   |   |  |  |  |  |  |  |  |  |  |  |
|  |  |  |  |  |  |  |  |   |   |   |  |   |      |     |   |   |  |  |  |  |  |  |  |  |  |  |
|  |  |  |  |  |  |  |  |   |   |   |  |   |      |     |   |   |  |  |  |  |  |  |  |  |  |  |
|  |  |  |  |  |  |  |  |   |   |   |  |   |      |     |   |   |  |  |  |  |  |  |  |  |  |  |
|  |  |  |  |  |  |  |  |   |   |   |  |   |      |     |   |   |  |  |  |  |  |  |  |  |  |  |
|  |  |  |  |  |  |  |  |   |   |   |  |   |      |     |   |   |  |  |  |  |  |  |  |  |  |  |
|  |  |  |  |  |  |  |  |   |   |   |  |   |      |     |   |   |  |  |  |  |  |  |  |  |  |  |
|  |  |  |  |  |  |  |  |   |   |   |  |   |      |     |   |   |  |  |  |  |  |  |  |  |  |  |
|  |  |  |  |  |  |  |  |   |   |   |  |   |      |     |   |   |  |  |  |  |  |  |  |  |  |  |
|  |  |  |  |  |  |  |  |   |   |   |  |   |      |     |   |   |  |  |  |  |  |  |  |  |  |  |
|  |  |  |  |  |  |  |  |   |   |   |  |   |      |     |   |   |  |  |  |  |  |  |  |  |  |  |
|  |  |  |  |  |  |  |  |   |   |   |  |   |      |     |   |   |  |  |  |  |  |  |  |  |  |  |
|  |  |  |  |  |  |  |  |   |   |   |  |   |      |     |   |   |  |  |  |  |  |  |  |  |  |  |
|  |  |  |  |  |  |  |  |   |   |   |  |   |      |     |   |   |  |  |  |  |  |  |  |  |  |  |
|  |  |  |  |  |  |  |  |   |   |   |  |   |      |     |   |   |  |  |  |  |  |  |  |  |  |  |
|  |  |  |  |  |  |  |  |   |   |   |  |   |      |     |   |   |  |  |  |  |  |  |  |  |  |  |
|  |  |  |  |  |  |  |  |   |   |   |  |   |      |     |   |   |  |  |  |  |  |  |  |  |  |  |
|  |  |  |  |  |  |  |  |   |   |   |  |   |      |     |   |   |  |  |  |  |  |  |  |  |  |  |
|  |  |  |  |  |  |  |  |   |   |   |  |   |      |     |   |   |  |  |  |  |  |  |  |  |  |  |
|  |  |  |  |  |  |  |  | - | _ | _ |  | - | <br> |     | _ | _ |  |  |  |  |  |  |  |  |  |  |

# solarbot

by pleintify

# Installation manual

Manual version:290824

## Contents

| Welcome to SolarBot            | 3  |
|--------------------------------|----|
| SPECIFICATIONS                 | 3  |
| What you'll need               | 4  |
| What's in the installation kit | 5  |
| What's underneath SolarBot     | 7  |
| How to install SolarBot        | 8  |
| 1. MOUNT SOLARBOT AND DONGLE   | 9  |
| 2. PLUG IN SOLARBOT            | 11 |
| 3. CONNECT TO WI-FI            | 12 |
| 4. CONNECT THE DONGLE          | 13 |
| 5. VALIDATE INSTALLATION       | 14 |
| 6. HANDOVER                    | 15 |
| Troubleshooting                | 16 |

MANUAL VERSION 240823

# Welcome to SolarBot

SolarBot works with inverters to maximise solar energy use in homes, ensuring homeowners always have electricity when they need it. It achieves this with advanced hardware and specially-designed AI.

By combining weather forecasts, load shedding schedules and household demand patterns, SolarBot optimally manages battery charge and wirelessly controls appliances to take advantage of surplus solar.

This manual will guide you through the installation of SolarBot's hardware – a sophisticated product designed for easy installation.

Manufacturer: Plentify (Pty) Ltd

Model: SB2000

DC input supply: 0.5A 5-12V

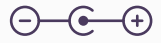

**Operating temperature:** -30°C to 85°C **Communications:** 

Wi-Fi IEEE 802.11b/g/n Bluetooth® 5 (LE) RF 868MHz SRD

### Note:

Do not plug any non-Plentify cables into any ports.

SolarBot does not support Ethernet. Do not attempt to plug in an Ethernet cable.

# What you'll need

To ensure efficient installation of SolarBot, you'll need the following tools:

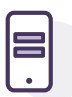

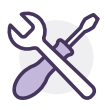

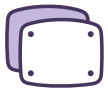

Your smartphone

**Phillips screwdriver** 

For wall mounting

- Masonry drill
- A 6mm masonry drill bit

# What's in the installation kit

This kit contains all the key components needed for a successful installation: SolarBot hardware, inverter and pass through cables, mounting plates, screws, a cable tie and a starter guide.

### SOLARBOT HARDWARE

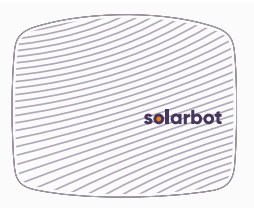

### CABLES

**1x Inverter cable** DB9 (Sunsynk/Deye) or RJ45 (SunGrow)

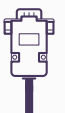

### 1x Pass through cable

DB9 (Sunsynk/Deye) or RJ45 (SunGrow) DONGLE MOUNT

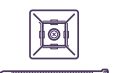

MOUNTING PLATE

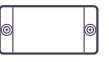

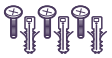

1x Cable tie and saddle

SolarBot mounting plate

3 Self-tapping screws 3 x Wall plugs

HANDOVER MATERIAL

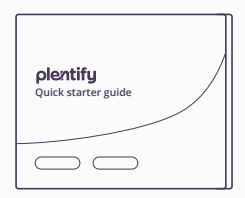

Starter guide with user registration instructions

## What's underneath SolarBot

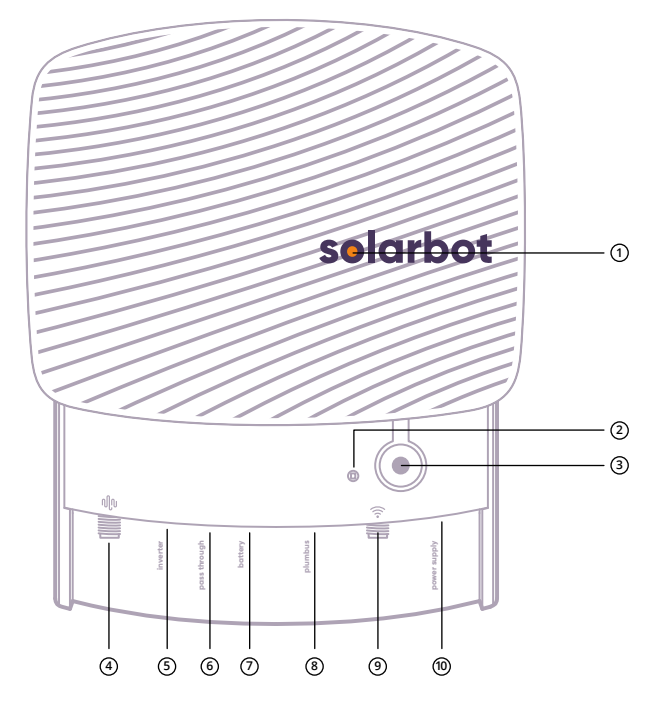

7 plentify

- ① Status light (closed)
- Status light (opened)
- ③ Function button
- ④ Heatwave antenna
- ⑤ Inverter port

- 6 Pass through port
- ⑦ Battery port
- 8 Plumbus
- Wi-Fi antenna
- Power supply (not needed for most inverters)

### How to install SolarBot

SolarBot installation involves six simple steps:

- Mount SolarBot and dongle
- Plug in SolarBot
- ③ Connect to Wi-Fi
- ④ Connect the dongle
- ⑤ Validate installation
- 6 Handover

### 1. MOUNT SOLARBOT AND DONGLE

# **Mounting SolarBot**

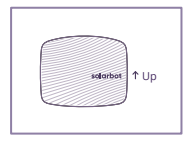

**Choose a mounting location alongside inverter** Install SolarBot within a 30cm radius of the bottom of the inverter.

**Ensure SolarBot is mounted upright** (with the cables exiting the bottom of the device).

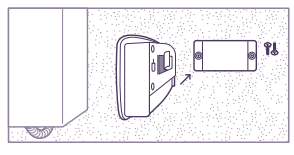

For uneven wall surfaces

First mount the supplied mounting plate to the wall using the 6mm masonry plugs and self-tapping screws.

Then, follow the next step to mount SolarBot on the even surface of the mounting plate.

**TIP:** The front of the mounting plate is the side which has countersunk screw holes.

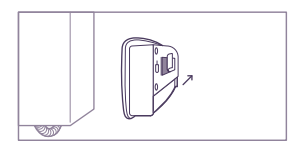

### For even wall surfaces

Make sure the mounting surface is clear of dust, debris and moisture.

Remove the release-paper from the adhesive-tape on the reclosable fastener located on the back of SolarBot. Press SolarBot firmly onto the mounting plate or smooth wall surface.

# Mounting the dongle

### Types of dongles

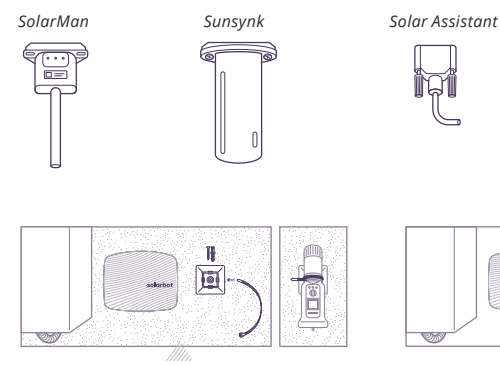

### For uneven wall surfaces

Mount the saddle to the wall using the 6mm masonry plug and screw.

Mount the dongle securely with the cable tie to the saddle, ensuring that the cable port faces downwards.

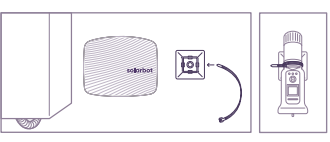

Sungrow

### For even wall surfaces

Mount the saddle to the wall using the adhesive backing of the saddle.

Mount the dongle securely with the cable tie to the saddle, ensuring that the cable port faces downwards.

### 2. PLUG IN SOLARBOT

Plug the cable labelled Inverter into the port also labelled Inverter on the SolarBot.

Then plug the other end of the cable into the matching comms port of the inverter.

Ensure the cable is plugged securely into the inverter as needed.

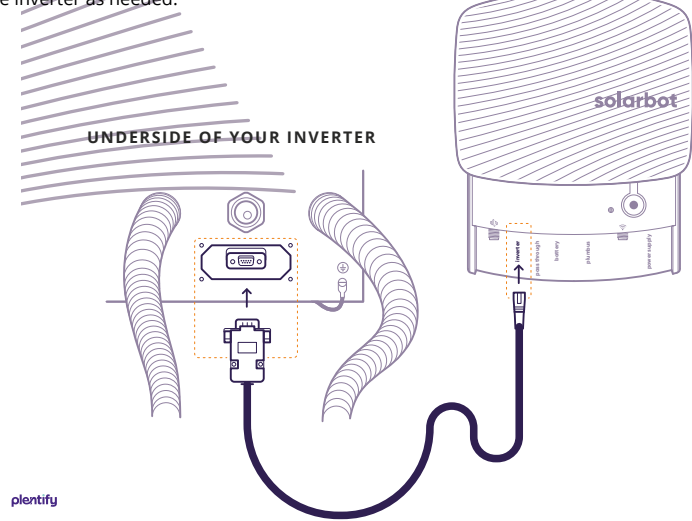

### 3. CONNECT TO WI-FI

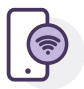

Once SolarBot is plugged in, a new Wi-Fi access point will be activated that you can connect to using a mobile phone.

#### Here's how to connect:

- (1) Ask the resident to open their Wi-Fi settings and connect to SolarBot by Plentify.
- ② Once connected, a new browser window will open. Please note that it may take up to 30 seconds for the window to appear.
- 3 The resident will need to enter their Network Name and Wi-Fi Password and press Connect.
- ④ Wait 30 seconds, SolarBot will continue to show a **blue light** while connecting to the Wi-Fi network.
- (5) NB! The resident needs to connect SolarBot to Wi-Fi for it to work. If they are struggling, retry these steps on your mobile phone or consult troubleshooting at the end of this guide.

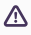

∧ NOTE: If the purple light does not switch on, repeat the steps starting from the beginning, ensuring that the Wi-Fi details are entered accurately.

### 4. CONNECT THE DONGLE

Using the cable labelled **Pass through**, connect the dongle to the SolarBot port labelled **Pass through**. Ensure the connection is secure and the cable is firmly in place.

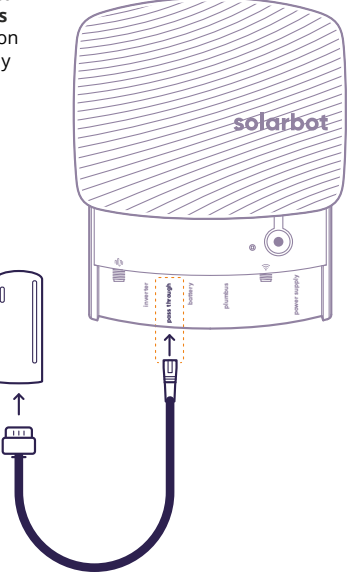

### 5. VALIDATE INSTALLATION

- Register at plentify.io/installers and access the Installer App at install.plentify.io
- ② Select Install a SolarBot. Enter the following system details on the provided form, then submit the form.

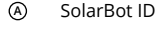

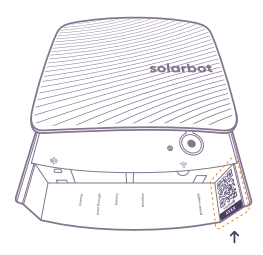

This ID can be found on the inside corner of your SolarBot, below the QR code.

- B Custom system name
- © Battery details
- ⑤ Solar panel details
- (E) Customer details

#### 6. HANDOVER

 Give the user the supplied starter guide which contains instructions for them to access the Plentify app, activate their SolarBot and start enjoying the full SolarBot experience.

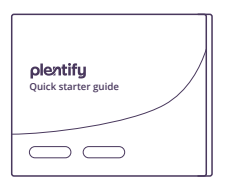

2 Help the user register on the Plentify app at **my.plentify.io**.

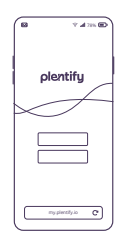

# Troubleshooting

Email Plentify on support@plentify.io with any questions regarding installation.

# Verify the inverter settings

The default address for Sunsynk and Deye inverters is already set to 01, but it's important to double-check. Make sure the inverter address is set to 01.

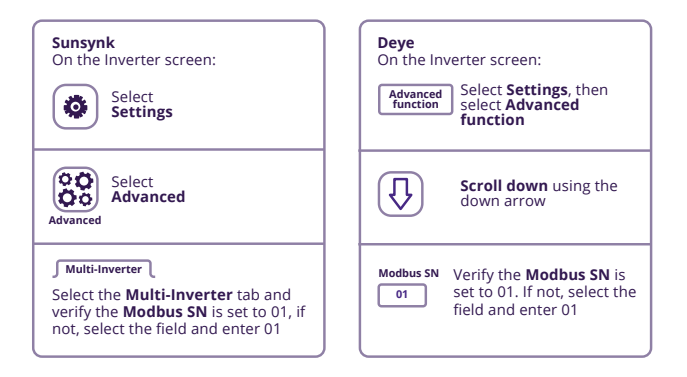

### 🛜 Wi-Fi Connection

If you are struggling to connect to Wi-Fi, you may need to try to connect to the Wi-Fi with a laptop.

### Here's how to connect:

- ① Open the Wi-Fi settings on a laptop and connect to **SolarBot by Plentify**.
- ② Once connected, a new browser window will open. Please note that it may take up to 30 seconds for the window to appear.
- ③ Enter the user's Network Name and Wi-Fi Password and press Connect.
- ④ Wait 30 seconds, SolarBot will continue to show a blue light while connecting to the Wi-Fi network.

|     | <br> |  |  |  |  |  |  |  |  |  |  |  |  |   |  |     |     |  |  | <br> | <br> | <br> | <br> | <br> |  |
|-----|------|--|--|--|--|--|--|--|--|--|--|--|--|---|--|-----|-----|--|--|------|------|------|------|------|--|
|     |      |  |  |  |  |  |  |  |  |  |  |  |  |   |  |     |     |  |  |      |      |      |      |      |  |
|     |      |  |  |  |  |  |  |  |  |  |  |  |  |   |  |     |     |  |  |      |      |      |      |      |  |
|     |      |  |  |  |  |  |  |  |  |  |  |  |  |   |  |     |     |  |  |      |      |      |      |      |  |
|     |      |  |  |  |  |  |  |  |  |  |  |  |  |   |  |     |     |  |  |      |      |      |      |      |  |
| • • |      |  |  |  |  |  |  |  |  |  |  |  |  |   |  | • • | • • |  |  |      |      |      |      |      |  |
|     |      |  |  |  |  |  |  |  |  |  |  |  |  |   |  |     |     |  |  |      |      |      |      |      |  |
|     |      |  |  |  |  |  |  |  |  |  |  |  |  |   |  |     |     |  |  |      |      |      |      |      |  |
|     |      |  |  |  |  |  |  |  |  |  |  |  |  |   |  |     |     |  |  |      |      |      |      |      |  |
|     |      |  |  |  |  |  |  |  |  |  |  |  |  |   |  |     |     |  |  |      |      |      |      |      |  |
|     |      |  |  |  |  |  |  |  |  |  |  |  |  |   |  |     |     |  |  |      |      |      |      |      |  |
|     |      |  |  |  |  |  |  |  |  |  |  |  |  |   |  |     |     |  |  |      |      |      |      |      |  |
|     |      |  |  |  |  |  |  |  |  |  |  |  |  | • |  | • • | • • |  |  |      |      |      |      |      |  |
|     |      |  |  |  |  |  |  |  |  |  |  |  |  |   |  |     |     |  |  |      |      |      |      |      |  |
|     |      |  |  |  |  |  |  |  |  |  |  |  |  |   |  |     |     |  |  |      |      |      |      |      |  |
|     |      |  |  |  |  |  |  |  |  |  |  |  |  |   |  |     |     |  |  |      |      |      |      |      |  |
|     |      |  |  |  |  |  |  |  |  |  |  |  |  |   |  |     |     |  |  |      |      |      |      |      |  |
|     |      |  |  |  |  |  |  |  |  |  |  |  |  |   |  |     |     |  |  |      |      |      |      |      |  |
|     |      |  |  |  |  |  |  |  |  |  |  |  |  |   |  |     |     |  |  |      |      |      |      |      |  |